# Quick start guide

O<sub>2</sub> HomeBox 6741

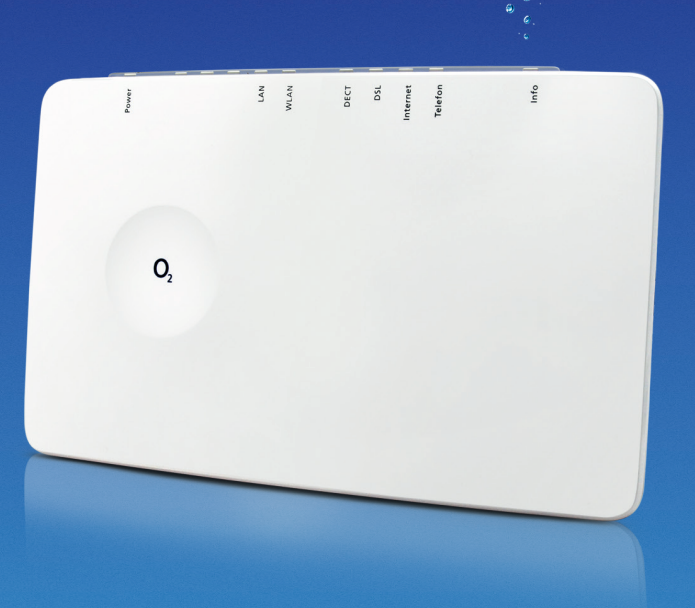

### **Detailed information**

You will find detailed information about setting up and configuring your o2 HomeBox 6741 under http://o2.de/hilfe/o2homebox2.

#### How to contact us:

**On the internet:** www.dsl.o2.de

**Contact options:** www.o2.de/kontakt

**Return label:** https://dsl-retoure.o2online.de/start

**By phone:** +49 (0)89 78 79 79 400\* +49 (0)176 888 55 222\*

\* Tariff for calls made to German landlines and mobile networks applies

#### **Open Source Licence Notice**

Do you need help with the installation?

Scan the QR code or visit our website under http://o2.de/ hilfe/o2homebox2 to take a look at the installation video for the O<sub>2</sub> HomeBox 6741.

# 

**Note:** After setting up the router, also install the Service Suite from our website. The complimentary O<sub>2</sub> software provides you support with Internet access and optimises your WLAN connection

This product contains software that is licensed under Open Source Code Licenses and is provided to you under the terms of these licenses. A copy of the licence text can be found in the user interface of the device in the main menu under A-Z / Legal Information and on the Internet at http://www.askey.com.tw/germany\_o2/. Within 3 years from the date the licensed product is marketed, you can obtain a complete machine-readable copy of the source code by contacting us at askey-gpl-o2@askey.com.tw.

Applicable European regulations: This product has been designed, tested and manufactured in accordance with European Directive 2014/53/EU. The O2 HomeBox 6741 is a device of class 2 and may only be operated in Germany. In all other countries the operation of this product is not permitted. The EC Declaration of Conformity can be found at http://www.askey.com.tw/germany\_o2/.

### Safety instructions

**Important:** Please read these instructions carefully before use and keep them in a safe place for future reference. Please hand this guide to any new owner of the device.

A WARNING: The electric voltage present at mains, telephone and network cables connections is dangerous! Failure to observe the safety instructions can lead to hazardous situations which can result not only in high material or property damage, but also in severe injuries or death.

- The device must not be opened.
- Do not install the device or connect or disconnect any line connections during a thunderstorm.
- Operation is only permitted for dry rooms within closed buildings.
- The power outlet must be located near the unit and must be easily accessible.
- Lay the cables so that no one can step on them or trip over them.
- Do not allow liquids to enter the inside of the unit, as this may cause an electric shock or a possible short circuit.
- Avoid direct sunlight.
- Before drilling, make sure that there is no building installation at the drilling point. Damage to gas, electricity, signal or water lines may result in life injuries or property damage.
- The device is to be operated only with the supplied mains adapter.

| LED      | Signal                                   | Status                                                                                                    |  |
|----------|------------------------------------------|----------------------------------------------------------------------------------------------------|--|
| Power    | Flashing                                 | System is starting up                                                                                                    |  |
|          | Lights up constantly                     | The system has started and is operating                                                                                                    |  |
|          | • Off                                    | Power supply disconnected or general<br>equipment fault                                                                                                    |  |
|          | Lights up continuously                   | The unit's software is updating; unit is<br>restarting or resetting                                                                                                    |  |
| LAN      | Flashing                                 | Transferring data                                                                                                    |  |
|          | Lights up constantly                     | Active connection                                                                                                    |  |
|          | Off                                      | No active connection                                                                                                    |  |
| WLAN     | Flashing quickly                         | Transferring data                                                                                                    |  |
|          | Lights up constantly                     | WLAN active                                                                                                    |  |
|          | Flashing                                 | WPS activated                                                                                                    |  |
|          | Off Off                                  | WLAN not active                                                                                                    |  |
| DECT     | <ul> <li>Lights up constantly</li> </ul> | DECT function on                                                                                                    |  |
|          | Flashing                                 | DECT scanning for new unit                                                                                                    |  |
|          | Off                                      | DECT function off                                                                                                    |  |
| DSL      | Flashing slowly                          | Pilot signal transmitting<br>The oe HomeBox 6441/6741 is being synchronised.<br>DSL connection successfully established                                                                    |  |
|          | Flashing quickly                         |                                                                                                    |  |
|          | Lights up constantly                     |                                                                                                    |  |
|          | • Off                                    | O <sub>2</sub> HomeBox receives no DSL signal                                                                                                    |  |
| Internet | Flashing                                 | Transferring data<br>Internet connection established                                                                                                    |  |
|          | Lights up constantly                     |                                                                                                    |  |
|          | Flashing quickly                         | Faulty access details<br>(e.g. incorrect PIN)                                                                                                    |  |
| Phone    | Flashing                                 | Active call Active line                                                                                                    |  |
|          | Lights up constantly                     |                                                                                                    |  |
|          | Off Off                                  | Line not active                                                                                                    |  |
| Info     | Flashing quickly                         | Authentication in progress                                                                                                    |  |
|          | Lights up constantly                     | PIN OK; oe phone connection established; when<br>the unit has completed registration with oe, the<br>Info LED will disappear                                                               |  |
|          | Lights up constantly                     | <ol> <li>O<sub>2</sub> HomeBox is waiting for a PIN to be entered</li> <li>Incorect PIN, waiting to re-enter PIN</li> <li>Maximum authentication attempts<br/>(5 times) reached</li> </ol> |  |
|          | Flashing quickly                         | PIN OK; waiting for authentication                                                                                                    |  |

### We appreciate that you have opted for $O_2$ and hope that you will now enjoy the many benefits of your new DSL connection.

What's in the box?

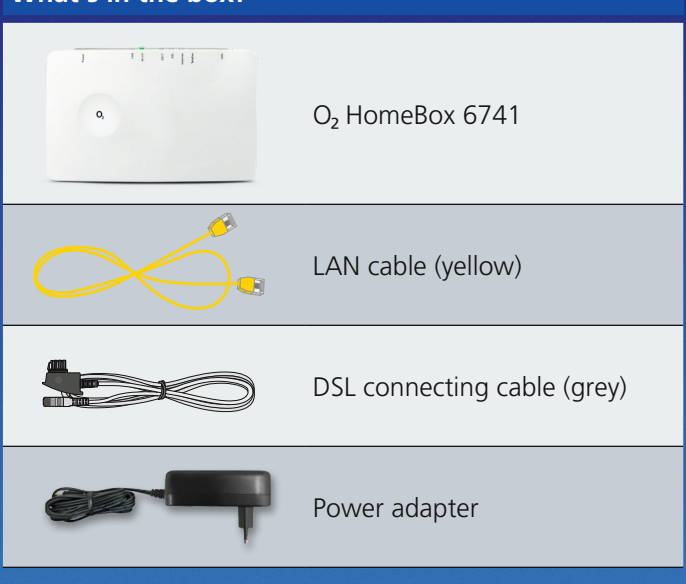

### Frequency bands of the integrated WLAN module:

- 2400–2483.5 MHz, max. transmission power 100 mW
- 5150–5350 MHz, max. transmission power 200 mW (only indoor operation is permitted for this band)
- 5470–5725 MHz, max. transmission power 1000 mW
- DECT: (1880–1900 MHz), max. transmission power 250 mW

### Your O<sub>2</sub> Homebox 6741 in detail

| LED view                                    | LAN<br>I            | DECT In                    | ternet<br>I         |           |
|---------------------------------------------|---------------------|----------------------------|---------------------|-----------|
| Power                                       | LAN<br>WLAN         | DECT<br>DSL                | Internet<br>Telefon | Info      |
| l<br>Power                                  | l<br>WLAN           | l<br>DSL                   | l<br>Phone          | l<br>Info |
| Rear side                                   |                     |                            |                     |           |
| Reading 2<br>Alterny : Alterny 2<br>での 主 発音 | WLA<br>and<br>butte | N/WPS<br>DECT<br>ons       | WLAN/W              | PS DECT   |
| W                                           | 'AN<br>I            | JSB (e.g. p<br>or HDI<br>I | orinter<br>D) Res   | set       |
|                                             |                     |                            | Power ChiOff 6      |           |
|                                             | LAN                 |                            | ower On/            | OH SWITCH |
| USB connection o                            | on the side         |                            |                     |           |
|                                             |                     | e.g. l                     | JSB storage         |           |

### Install in just 3 steps – It's this easy:

## Cabling your $O_2$ Homebox 6741: the connection options

### Prepare the installation

Connect the enclosed DSL cable to vour home telephone socket (middle socket) and connect it to the DSL socket on the O<sub>2</sub> HomeBox. Now connect the desired telephones as shown in the figure below. Then connect your O<sub>2</sub> HomeBox via the yellow LAN cable to your PC or make a WLAN connection (see below "WLAN initial setup"). Switch on the O<sub>2</sub> HomeBox.

### Internet connection

Open an Internet browser via the device connected to the  $O_2$ HomeBox and go to **o2.box** or 192.168.1.1 . The device wizard, which now opens automatically, helps you to configure the Internet connection as well as to unblock the connection. Further information can also be found in the manual, which can be downloaded at http:// www.askey.com.tw/germany\_o2/.

### Start surfing and make calls

Your O<sub>2</sub> HomeBox 6741 is now configured for access to the Internet and telephony. If necessary, configure the connected telephone via the phone menu. At the time of delivery, all connected telephones ring for incoming calls. Below you will find an example showing the cabling of your O<sub>2</sub> HomeBox 6741. Connect the equipment accordingly.

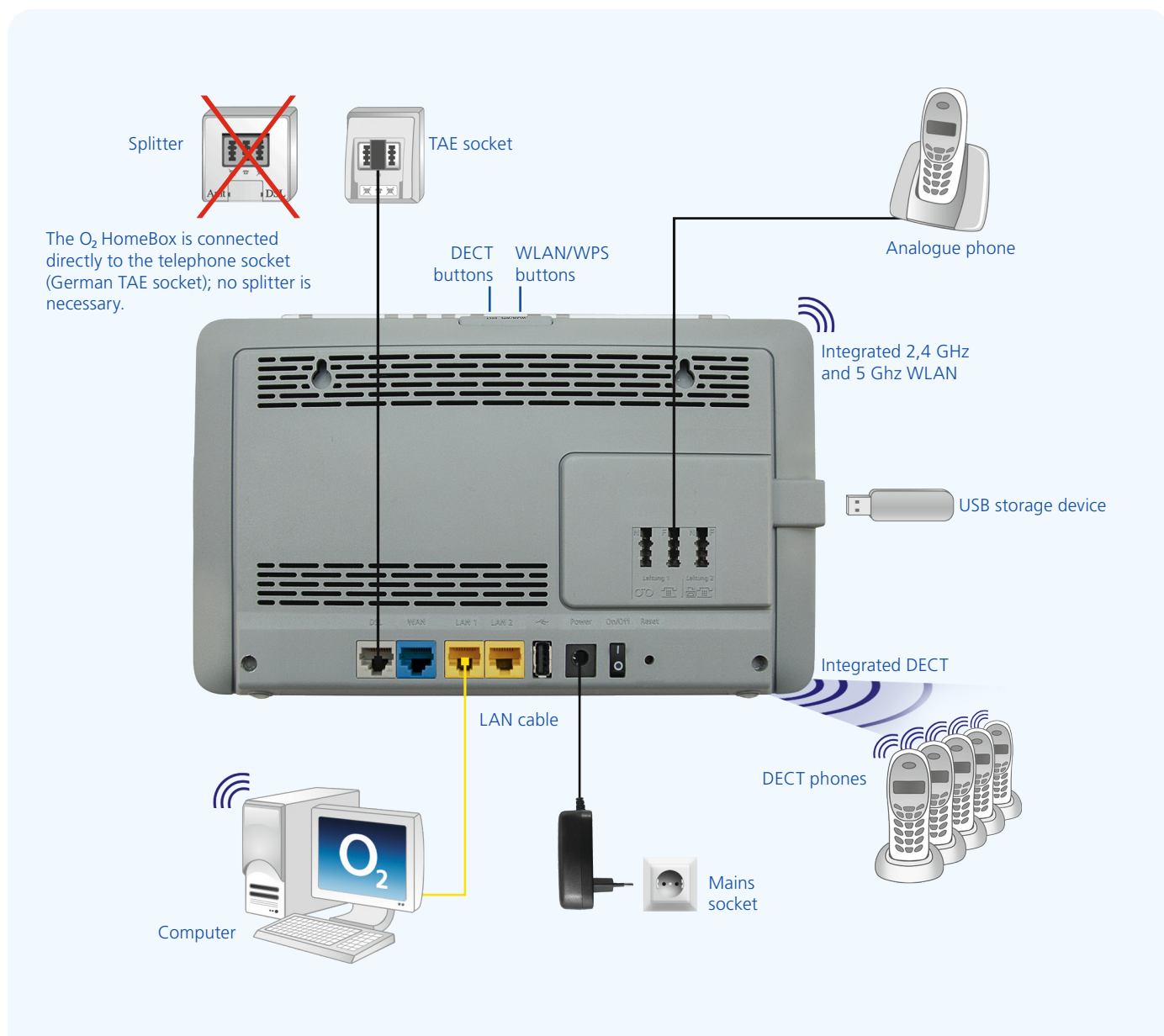

### WLAN Initial Setup

- **1.** Switch on the WLAN-function on your terminal (PC, Smartphone, Tablet etc.) and make sure that the WLANfunction is also activated on your O<sub>2</sub> HomeBox (WLAN-LED is lit). Otherwise, please activate it by pressing the button above the WLAN LED.
- **2.** Now connect your device to the  $O_2$  HomeBox device: This procedure is different for different operating systems (Windows, Android, Mac OS, Linux, etc.). Please refer to your device manual.
- **3.** Select the wireless network from your  $O_2$  HomeBox 6741. You will find the name of the network (SSID) and the network key (WPA2 key) on the name plate on the back of your O<sub>2</sub> HomeBox 6741.
- 4. Click 'Connect' and enter your WLAN network key (WPA2 key).
- 5. Alternatively, scan the QR-Code for an easy initial WLAN set-up and to create a connection
- **6.** The WLAN connection has now been completely set up.

### Setup by WPS

WPS (Wi-Fi Protected Setup) allows you to easily and guickly connect new WLAN devices to your wireless home network. For this purpose, the terminals to be connected must support the WPS function

- **1.** Press the WLAN button of the O<sub>2</sub> HomeBox for about 10 seconds. The WLAN LED starts to flash green, continuously.
- 2. Now activate the WPS function on the WLAN device within 2 minutes. Observe the operating instructions for the corresponding device.
- **3.** After the WLAN connection has been successfully established, this is indicated on the WLAN device, and the WLAN LED of the O<sub>2</sub> HomeBox is lit permanently or irregularly (during data transfer).

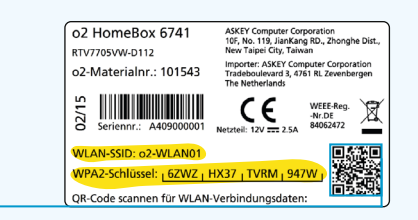

LAN

DECT DSL ernet

### more information / подробнее / daha fazla bilgi

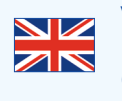

Visit our website at http://o2.de/hilfe/o2homebox2 for a short guide in English/Turkish/Russian. Here you will find the first steps to set up your O<sub>2</sub> HomeBox 6741 as well as the installation video for the O<sub>2</sub> HomeBox 6741.

Чтобы ознакомиться с краткой инструкцией на русском языке, посетите наш сайт http://o2.de/hilfe/o2homebox2. В ней содержится информация о настройке O<sub>2</sub> HomeBox 6741, а также видеофайл по установке устройства O<sub>2</sub> HomeBox 6741.

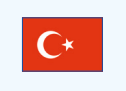

İngilizce/Türkçe/Rusça dillerinde bir kısa kılavuz için http://o2.de/hilfe/o2homebox2 adresinde bulunan web sayfamızı ziyaret edin. Burada O<sub>2</sub> HomeBox 6741 kurulumu ile ilgili ilk adımları ve O<sub>2</sub> HomeBox 6741 kurulum videosunu bulabilirsiniz.